# Adding colour to an old photograph

# PART 1:

- 1. Find an old photograph that is black and white, make sure it is good quality and scanned well
- 2. Open the photograph in PS
- 3. Duplicate the background layer you will work on this layer
- 4. DESATURATE any colours from the image
- 5. Adjust the LEVELS if you need higher contrast

## PART 2:

- 1. Add a new LAYER and name it Colour- skin
- 2. Change the BLENDING MODE for the layer to COLOR

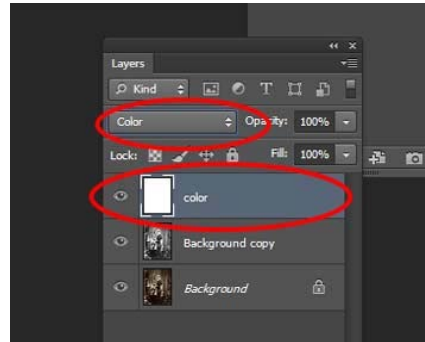

- 3. BRUSH OPTIONS: Use a soft brush, hardness 0, opacity set to 10-50%
- 4. Choose a skin colour
- 5. Apply to all areas of skin, can go over the same area to darken the paint colour (shadows, etc)
- 6. Use the ERASER to remove paint

#### PART 3:

1. USE MULTIPLE LAYERS! Follow the same directions as PART 2 to add and colour layers for the clothing, jewelry, hair, etc.

## PART 4:

- 1. Create the "before and after" image
- 2. Double the width of your canvas by going to IMAGE>CANVAS SIZE and move the ANCHOR over to the LEFT

| Current Siz | e: 4.92M                                      | 1222   | 2      | 1 | OK     |
|-------------|-----------------------------------------------|--------|--------|---|--------|
|             | Width: 15.934 Inches<br>Height: 20.838 Inches |        |        |   | Cancel |
| New Size:   | 9.88M                                         |        |        |   |        |
|             | Widtle 3                                      | 2      | Inches | ~ |        |
|             | Height: 2                                     | 0.838  | Inches | ~ |        |
|             | Anchor:                                       | lative |        |   |        |
|             | Ç                                             | X      |        |   |        |

- 3. You will now have extra space to the right of your coloured photograph.
- 4. Change your BACKGROUND layer to LAYER 0 by double clicking on your original background layer
- 5. Use the MOVE tool to drag your original photo to the extra space at the right

# PART 5:

1. SAVE AS both a PSD and JPG with yourname\_adding colour exercise 5